Use GeoMason on Eclipse

- Before setting up geomason, make sure you have MASON imported. Step 1. If you did, skip to Step 3, if not go to Step 2.
   Step 2. If you did not, download the <u>latest MASON</u> jar file.
   Step 3. Also, download the <u>library</u> that required by MASON.
- Set up Geomason
  - 1. Download latest geomason jar file (latest version called geomason-1.6.jar)
  - 2. Download the zip file comprising all <u>library</u> that required by GeoMason (the zip file called geomason\_lib.zip)
  - Create a folder at anywhere at your local directory and give the folder any name you like-> unzip the geomason\_lib.zip file and add all the JARs within it to the folder just created
  - 4. Open Eclipse-> launch a new workspace -> Create a Java Project -> Fill in the circled field with a name that you like (shown in figure 1) -> Finish

| New New                                                                    | Java Project         |         |
|----------------------------------------------------------------------------|----------------------|---------|
| eate a Java Project<br>Enter a project name.                               |                      |         |
| Project name:                                                              |                      |         |
| ✓ Use default location                                                     |                      |         |
| Location: /Users/richardjiang/eclipse-workspace-test-geomason              | B                    | owse    |
| JRE                                                                        |                      |         |
| Use an execution environment JRE:                                          | JavaSE-17            | 0       |
| O Use a project specific JRE:                                              |                      |         |
| O Use default JRE 'JRE [18.0.1]' and workspace compiler prefere            | ces <u>Configu</u>   | e JREs  |
| Project layout                                                             |                      |         |
| <ul> <li>Use project folder as root for sources and class files</li> </ul> |                      |         |
| Create separate folders for sources and class files                        | Configure            | default |
| Working sets                                                               |                      |         |
| Add project to working sets                                                | Ne                   | w       |
| Working sets:                                                              | c) Sele              |         |
|                                                                            |                      |         |
| Module                                                                     |                      |         |
| ✓ Create module-info.java file                                             |                      |         |
|                                                                            |                      |         |
|                                                                            |                      |         |
| ?)                                                                         | < Back Next > Cancel |         |
| Figure 1                                                                   |                      |         |
| Figure 1                                                                   |                      |         |

 Right Click the project just created -> Click on Java Build Path -> Click on Libraries -> Click on Classpath -> Add External JARs -> Find the Folder comprising all JARs and import all of them -> it should look like Figure 2 -> Click on Apply and Close

| • • •                                                                                                    | Properties for test-geomason                                                                                                    |                                                                                                    |
|----------------------------------------------------------------------------------------------------|----------------------------------------------------------------------------------------------------|----------------------------------------------------------------------------------------------------|
| type filter text                                                                                                    | Java Build Path                                                                                                    | <> + <> + 8                                                                                                    |
| <ul> <li>Resource<br/>Builders<br/>Coverage<br/>Java Build Path</li> <li>Java Code Style</li> <li>Java Code Style</li> <li>Java Code Style</li> <li>Java Code Style</li> <li>Java Editor</li> <li>Project Natures</li> <li>Project Natures</li> <li>Run/Debug Settings<br/>WikiText</li> </ul> | Source Projects Libraries Order and Export Order and Export      And class folders on the build path:     Source Projects Libraries Order and Export      And Class folders on the build path:     Source Projects Libraries Order and Export      Source Projects      Source Projects      Source Projec | Add JARs<br>Add JARs<br>Add External JARs<br>Add Library<br>Add Library<br>Add Class Folder<br>Edit<br>Edit<br>Remove<br>Migrate JAR File |
| ?                                                                                                    | Can                                                                                                    | cel Apply and Close                                                                                                    |
|                                                                                                    | Figure 2                                                                                                    |                                                                                                    |

**Optional:** If you want to use all demo apps, download <u>geomason data.zip</u> and unzip it to a new folder -> add the JARs within it to Classpath (see Step 5 to add jars)

- Run a GeoMason Example
  - 1. Right Click on the project -> Run As -> Java Application -> you will see Figure 3-> Select the Example you want to run

| <ul> <li>Watching items:</li> <li>HotFlockersAndHeatBugs\$1 - sim.app.geo.masoncsc.submodel.flockersAndHeatBugs</li> <li>AWTConsole - bsh.util</li> <li>AntsForage - sim.app.antsforage</li> <li>AntsForage - sim.app.antsforage</li> <li>AntsForageWithUI - sim.app.antsforage</li> <li>ArtsTorayTOPCM - com.ibm.media.codec.audio</li> <li>Asteroids - sim.app.asteroids</li> <li>Balls3D - sim.app.balls3d</li> <li>Balls3DWithUI - sim.app.balls3d</li> <li>BalsClassPath - bsh.classpath</li> <li>BshClassPath - bsh.classpath</li> <li>BulldTutorial - com.iowagie.tools</li> <li>CampusWorldWithUI - sim.app.geo.campusworld</li> <li>Celegans - sim.app.celegans</li> <li>CelegansWithUI - sim.app.celegans</li> <li>ClassBrowser - bsh.util</li> <li>sim.app.geo.masoncsc.submodel.flockersAndHeatBugs</li> </ul>                                                                                                    | •                                                                               |   |
|----------------------------------------------------------------------------------------------------|---------------------------------------------------------------------------------|---|
| Watching items:         Q       HotFlockersAndHeatBugs\$1 - sim.app.geo.masoncsc.submodel.flockersAndHeatBugs         Q       AWTConsole - bsh.util         Q       AntsForage - sim.app.antsforage         Q       AntsForageWithUl - sim.app.antsforage         Q       AntsForageWithUl - sim.app.antsforage         Q       AntsForageWithUl - sim.app.antsforage         Q       AntsForageWithUl - sim.app.asteroids         Q       Asteroids- sim.app.balls3d         Q       Balls3D - sim.app.balls3d         Q       BallsADWithUl - sim.app.balls3d         Q       BashClassPath - bsh.classpath         Q       BashClassPath - bsh.classpath         Q       CampusWorldWithUl - sim.app.geo.campusworld         Q       CampusWorldWithUl - sim.app.geo.campusworld         Q       Calegans - sim.app.celegans         Q       ClassBrowser - bsh.util                                                                                                    |                                                                                 | × |
| <ul> <li>HotFlockersAndHeatBugs\$1 - sim.app.geo.masoncsc.submodel.flockersAndHeatBugs</li> <li>AWTConsole - bsh.util</li> <li>AntsForage - sim.app.antsforage</li> <li>ArtsyToPCM - com.ibm.media.codec.audio</li> <li>ArtayToPCM - com.ibm.media.codec.audio</li> <li>Asteroids - sim.app.asteroids</li> <li>AsteroidsWithUI - sim.app.asteroids</li> <li>Balls3D - sim.app.balls3d</li> <li>Balls3D - sim.app.balls3d</li> <li>BarChartDemo1 - org.jfree.chart.demo</li> <li>BashClassPath - bsh.classpath</li> <li>BuildTutorial - com.lowagie.tools</li> <li>CampusWorld - sim.app.geo.campusworld</li> <li>CampusWorldWithUI - sim.app.celegans</li> <li>CelegansWithUI - sim.app.celegans</li> <li>CelegansWithUI - sim.app.celegans</li> <li>Sim.app.geo.masoncsc.submodel.flockersAndHeatBugs</li> </ul>                                                                                                    | Matching items:                                                                 |   |
| <ul> <li>AWTConsole - bsh.util</li> <li>AWTConsole - bsh.util</li> <li>AMTSForage - sim.app.antsforage</li> <li>AntsForageWithUI - sim.app.antsforage</li> <li>ArrayToPCM - com.ibm.media.codec.audio</li> <li>Asteroids - sim.app.asteroids</li> <li>AsteroidsWithUI - sim.app.asteroids</li> <li>Balls3D - sim.app.balls3d</li> <li>Balls3DWithUI - sim.app.balls3d</li> <li>BarChartDemo1 - org.jfree.chart.demo</li> <li>BasicExample - com.ividsolutions.jtsexample.geom</li> <li>BshClassPath - bsh.classpath</li> <li>BuildTutorial - com.lowagie.tools</li> <li>CampusWorld - sim.app.geo.campusworld</li> <li>Celegans - sim.app.celegans</li> <li>ClassBrowser - bsh.util</li> <li>sim.app.geo.masoncsc.submodel.flockersAndHeatBugs</li> </ul>                                                                                                    | 😪 HotFlockersAndHeatBugs\$1 - sim.app.geo.masoncsc.submodel.flockersAndHeatBugs | 1 |
| <ul> <li>AntsForage - sim.app.antsforage</li> <li>AntsForage-withUI - sim.app.antsforage</li> <li>AntsForageWithUI - sim.app.antsforage</li> <li>Asteroids - sim.app.asteroids</li> <li>Asteroids - sim.app.asteroids</li> <li>Balls3D - sim.app.balls3d</li> <li>Balls3DWithUI - sim.app.balls3d</li> <li>BalsCastPath - bsh.classpath</li> <li>BuildTutorial - com.low.ividsolutions.jtsexample.geom</li> <li>BalsClassPath - bsh.classpath</li> <li>BuildTutorial - com.low.geo.campusworld</li> <li>CampusWorld - sim.app.celegans</li> <li>Celegans WithUI - sim.app.celegans</li> <li>ClassBrowser - bsh.util</li> <li>sim.app.geo.masoncsc.submodel.flockersAndHeatBugs</li> </ul>                                                                                                    | 🚱 AWTConsole - bsh.util                                                         |   |
| <ul> <li>AntsForageWithUI - sim.app.antsforage</li> <li>ArtrayToPCM - com.ibm.media.codec.audio</li> <li>Asteroids - sim.app.asteroids</li> <li>AsteroidsWithUI - sim.app.asteroids</li> <li>Balls3D - sim.app.balls3d</li> <li>Balls3DWithUI - sim.app.balls3d</li> <li>Balls3DWithUI - sim.app.teatrat.demo</li> <li>BasicExample - com.vividsolutions.jtsexample.geom</li> <li>BshClassPath - bsh.classpath</li> <li>BullTutorial - com.lowagie.tools</li> <li>CampusWorld - sim.app.geo.campusworld</li> <li>CampusWorld - sim.app.celegans</li> <li>ClassBrowser - bsh.util</li> <li>sim.app.geo.masoncsc.submodel.flockersAndHeatBugs</li> </ul>                                                                                                    | 😪 AntsForage - sim.app.antsforage                                               |   |
| ArtaryToPCM - com.ibm.media.codec.audio     Asteroids - sim.app.asteroids     Asteroids - sim.app.asteroids     Balls3D - sim.app.balls3d     Balls3DWithUI - sim.app.balls3d     Balls3DWithUI - sim.app.balls3d     Balls3DWithUI - sim.app.balls3d     BalclassPath - bsh.classpath     BaldTutorial - com.ivvidsolutions.jtsexample.geom     BashClassPath - bsh.classpath     BuldTutorial - com.lowagie.tools     CampusWorldWithUI - sim.app.ceo.campusworld     Celegans - sim.app.celegans     CelegansWithUI - sim.app.celegans     ClassBrowser - bsh.util     sim.app.geo.masoncsc.submodel.flockersAndHeatBugs                                                                                                    | 🚱 AntsForageWithUI - sim.app.antsforage                                         |   |
| Asteroids - sim.app.asteroids         AsteroidsWithUI - sim.app.asteroids         Balls3D - sim.app.balls3d         Balls3D withUI - sim.app.balls3d         Balls3DWithUI - sim.app.balls3d         BarChartDemo1 - org.jfree.chart.demo         BasicExample - com.vividsolutions.jtsexample.geom         BshClassPath - bsh.classpath         BuildTutorial - com.lowagie.tools         CampusWorld - sim.app.geo.campusworld         Calegans - sim.app.celegans         Celegans WithUI - sim.app.celegans         CasBrowser - bsh.util                                                                                                    | 😪 ArrayToPCM - com.ibm.media.codec.audio                                        |   |
| Q       AsteroidsWithUI - sim.app.balls3d         Q       Balls3D - sim.app.balls3d         Q       Balls3DWithUI - sim.app.balls3d         Q       BarChartDemo1 - org.jfree.chart.demo         Q       BasicExample - com.vividsolutions.jtsexample.geom         Q       BasicExample - com.vividsolutions.jtsexample.geom         Q       BuildTutorial - com.lowagie.tools         Q       CampusWorld - sim.app.geo.campusworld         Q       CampusWorldWithUI - sim.app.geo.campusworld         Q       Celegans - sim.app.celegans         Q       CelegansWithUI - sim.app.celegans         Q       ClassBrowser - bsh.util         #       sim.app.geo.masoncsc.submodel.flockersAndHeatBugs                                                                                                    | 🚱 Asteroids - sim.app.asteroids                                                 |   |
| Palls3D - sim.app.balls3d         Palls3DWithUI - sim.app.balls3d         Palls3DWithUI - sim.app.balls3d         PallsADWithUI - org.ifree.chart.demo         PallsADWithUI - sim.app.balls3d         PallsADWithUI - sim.app.sexample.geom         PallsADWithUI - sim.app.geo.campusworld         PallsADWithUI - sim.app.geo.campusworld         PallegansWithUI - sim.app.celegans         PallsBrowser - bsh.util                                                                                                    | 😪 AsteroidsWithUI - sim.app.asteroids                                           |   |
| Palls3DWithUI - sim.app.balls3d         PasicExample - com.vividsolutions.jtsexample.geom         PasicExample - com.vividsolutions.jtsexample.geom         PasicExample - com.vividsolutions.jtsexample.geom         PasicExample - com.vividsolutions.jtsexample.geom         PasicExample - com.vividsolutions.jtsexample.geom         PasicExample - com.vividsolutions.jtsexample.geom         PasicExample - com.vividsolutions.jtsexample.geom         PasicExample - com.vividsolutions.jtsexample.geom         PasicExample - com.vividsolutions.jtsexample.geom         PasicExample - com.jowagie.tools         CampusWorldWithUI - sim.app.geo.campusworld         PasicExample.com.geo.campusworld         PasicExample.com.geo.campusworld     <                                                                                                    | 🚱 Balls3D - sim.app.balls3d                                                     |   |
| ParchartDemo1 - org.jfree.chart.demo         BasicExample - com.vividsolutions.jtsexample.geom         BasicExample - com.vividsolutions.jtsexample.geom         BasicExample - com.iowagie.tools         BuildTutorial - com.lowagie.tools         CampusWorld - sim.app.geo.campusworld         CampusWorldWithUl - sim.app.geo.campusworld         Celegans - sim.app.celegans         CalcagansWithUl - sim.app.celegans         CalcasBrowser - bsh.util         isim.app.geo.masoncsc.submodel.flockersAndHeatBugs                                                                                                    | 🚱 Balls3DWithUI - sim.app.balls3d                                               |   |
| Image: Satisfield and Satisfield and Satisfield an | 🚱 BarChartDemo1 – org.jfree.chart.demo                                          |   |
| Image: Second Second | BasicExample - com.vividsolutions.jtsexample.geom                               |   |
| BuildTutorial - com.lowagie.tools         CampusWorld - sim.app.geo.campusworld         CampusWorldWithUI - sim.app.geo.campusworld         Celegans         CelegansVithUI - sim.app.celegans         CelegansWithUI - sim.app.celegans         CelesBrowser - bsh.util         #         sim.app.geo.masoncsc.submodel.flockersAndHeatBugs                                                                                                    | BshClassPath - bsh.classpath                                                    |   |
| CampusWorld - sim.app.geo.campusworld         CampusWorldWithUI - sim.app.geo.campusworld         Celegans - sim.app.celegans         CelegansWithUI - sim.app.celegans         ClassBrowser - bsh.util         sim.app.geo.masoncsc.submodel.flockersAndHeatBugs                                                                                                    | BuildTutorial - com.lowagie.tools                                               |   |
| CampusWorldWithUI - sim.app.geo.campusworld         Celegans - sim.app.celegans         ClassBrowser - bsh.util         sim.app.geo.masoncsc.submodel.flockersAndHeatBugs                                                                                                    | CampusWorld - sim.app.geo.campusworld                                           |   |
| t Celegans - sim.app.celegans<br>CelegansWithUI - sim.app.celegans<br>CelesBrowser - bsh.util<br>∰ sim.app.geo.masoncsc.submodel.flockersAndHeatBugs                                                                                                    | CampusWorldWithUI - sim.app.geo.campusworld                                     |   |
| CelegansWithUI - sim.app.celegans CalassBrowser - bsh.util isim.app.geo.masoncsc.submodel.flockersAndHeatBugs                                                                                                    | Celegans - sim.app.celegans                                                     |   |
| ClassBrowser - bsh.util                                                                                                    | CelegansWithUI - sim.app.celegans                                               |   |
| sim.app.geo.masoncsc.submodel.flockersAndHeatBugs                                                                                                    | ClassBrowser - bsh.util                                                         |   |
|                                                                                                    | sim.app.geo.masoncsc.submodel.flockersAndHeatBugs                               |   |
|                                                                                                    |                                                                                 |   |

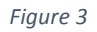

2. For example-> Campus WorldWithUI -> Click OK -> You will see Figure 4 -> you will also see error related to 3d geometry, it's ok

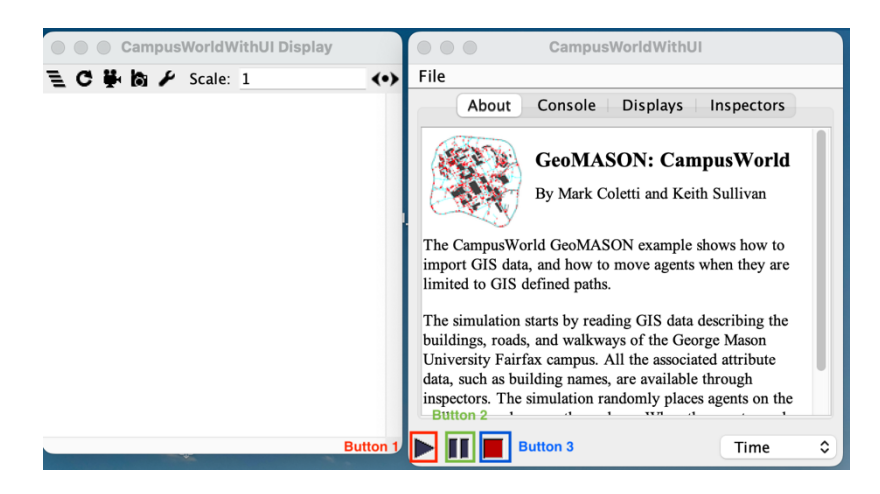

Figure 4

3. To Run this model -> click on the button 2 within the green square to initialize the model -> you will see Figure 5

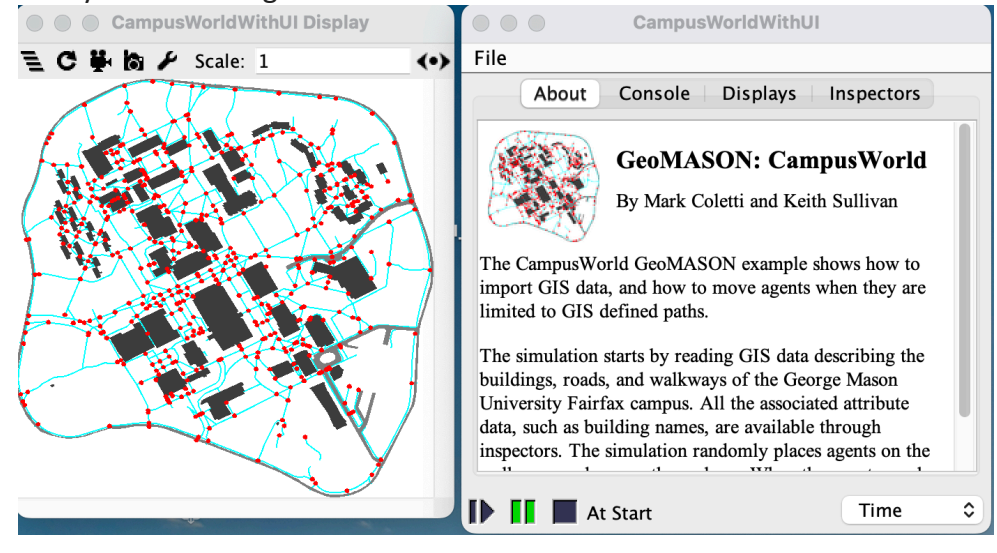

Figure 5

- 4. Click on Button 1 to run tick by tick
- 5. Click Button 2 to run for a long time run -> Click Button 2 again to stop the simulation
- 6. To End the simulation -> Click on Button 3
- 7. To rerun the simulation -> repeat from Step 3 to 6